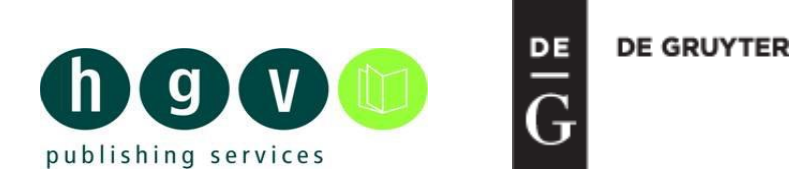

# User-Guide for hgv / De Gruyter Customer Portal

To use the De Gruyter customer-portal, please register with your customer number and e-mail address, via the following link:

https://hasso.hgv-online.de/hasso/registration/dg/

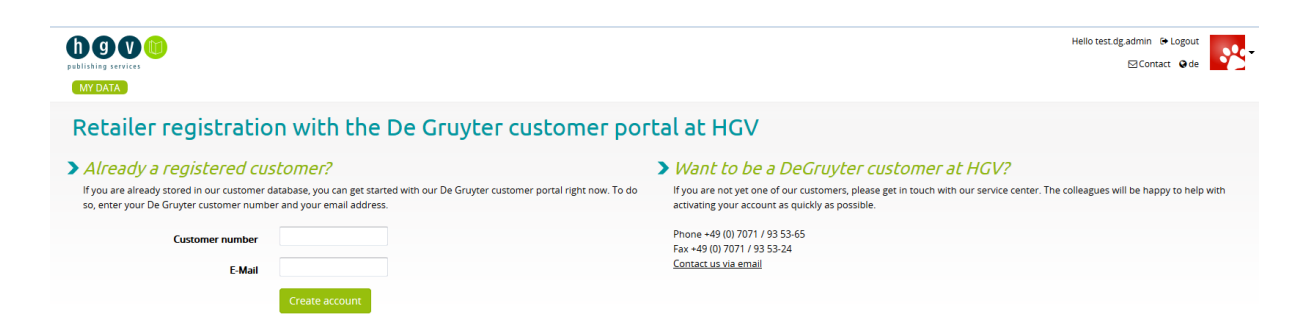

After registration, you will receive an e-mail. Click on the link to continue the registration process, during which you will be able to define your username and password. Please note, that the link is only active for 2 hours!

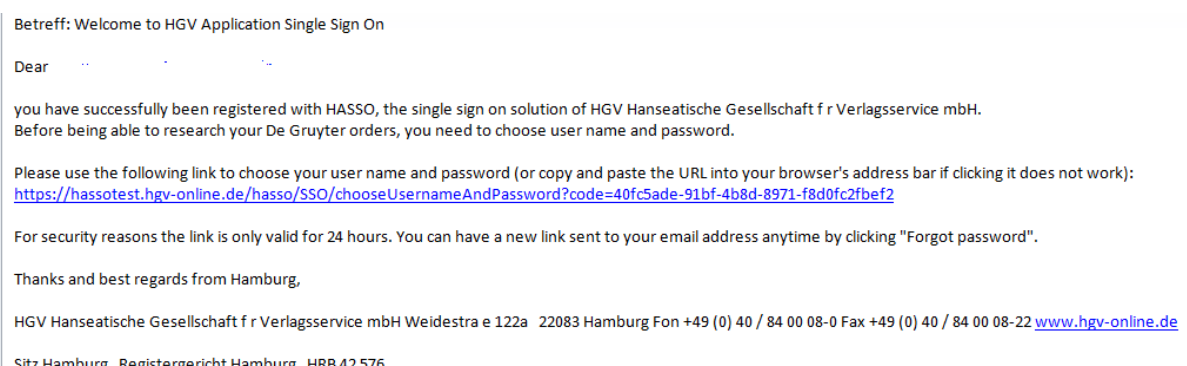

Sitz Hamburg Registergericht Hamburg HRB 42 576 Gesch ftsf hrer: Ludger Wicher

|                                                                                                   | Hello test.dg.admin 🗢 Logout<br>⊡Contact @de |
|---------------------------------------------------------------------------------------------------|----------------------------------------------|
| (MY DATA)                                                                                         |                                              |
| Nearly there                                                                                      |                                              |
| Now please choose user name and password - you will use these to log into the HGV service portal. |                                              |
| User name:                                                                                        |                                              |
| Password                                                                                          |                                              |
| Confirm password                                                                                  |                                              |
| Save                                                                                              |                                              |
|                                                                                                   |                                              |
|                                                                                                   |                                              |
|                                                                                                   |                                              |
|                                                                                                   |                                              |
| User name and password have been created successfully.                                            |                                              |
|                                                                                                   |                                              |
| Please log in with your username and password.                                                    |                                              |
|                                                                                                   |                                              |
| User name:                                                                                        |                                              |
|                                                                                                   |                                              |
| Password:                                                                                         |                                              |
| Login Forgot password?                                                                            |                                              |

You can log in at any time using following link:

https://services.hgv-online.de

| publishing services                            |  |
|------------------------------------------------|--|
| Please log in with your username and password. |  |
| User name:                                     |  |
| Password:                                      |  |
| Login Forgot password?                         |  |
|                                                |  |

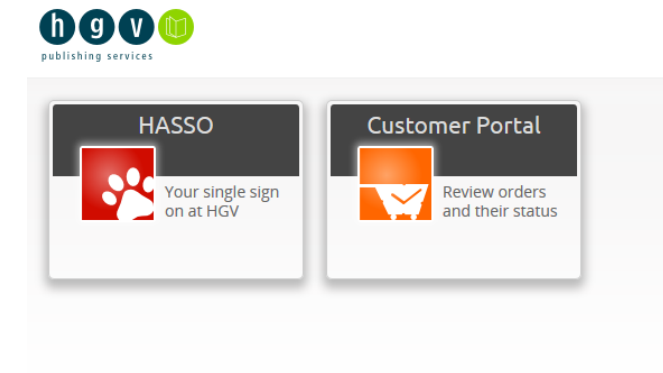

After clicking on "Customer-Portal," all existing book orders relating to your customer number will be displayed.

## Look up your book order(s):

Select the desired language:

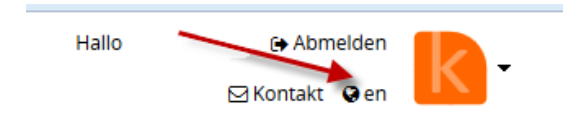

| DO CO CO                   |              |                 | Helio test.dg (+ Logout<br>22 Contact @de |
|----------------------------|--------------|-----------------|-------------------------------------------|
| My orders                  |              |                 |                                           |
| Invoice number             |              | ISBN            |                                           |
| Order date from            | to           | Order Reference |                                           |
| Status All                 | •            |                 |                                           |
| search                     |              |                 |                                           |
| 198 Orders found           |              |                 |                                           |
| 1 2 3 4 5 6 7 8 9 10 >     |              |                 |                                           |
| Order number               | Order date 1 | Status          | Positions                                 |
| ▶ 928105                   | 17.09.2014   | Complete 0      | 1                                         |
| ▶ 908218                   | 23.07.2014   | Complete 🖲      | 1                                         |
| ▶ 900206                   | 27.06.2014   | Complete 🖸      | 1                                         |
| 899909                     | 27.06.2014   | Complete 🛛      | 2                                         |
| 898126                     | 23.06.2014   | Complete 0      | 1                                         |
| 884605                     | 13.05.2014   | Complete 0      | 1                                         |
| 875705                     | 14.04.2014   | Complete 0      | 1                                         |
| ▶ 870214                   | 28.03.2014   | Complete 0      | 1                                         |
| 861637                     | 05.03.2014   | Complete 0      | 1                                         |
| <ul> <li>851607</li> </ul> | 07.02.2014   | Complete 0      | 1                                         |
| 818601                     | 11.11.2013   | Complete 🖲      | 1                                         |
| <ul> <li>776968</li> </ul> | 19.07.2013   | Complete 0      | 1                                         |
| <ul> <li>764118</li> </ul> | 05.06.2013   | Complete 0      | 1                                         |

To receive details regarding your book-orders, such as ISBN, discount, etc., please click on the arrow next to the Order Number.

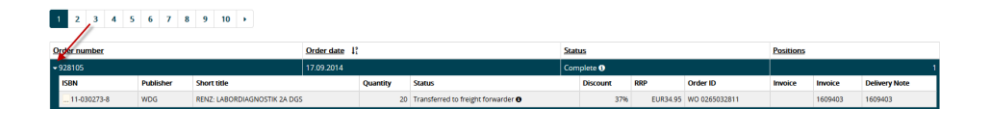

Results will be more detailed if you restrict the search entry according to specific criteria (Invoice number, ISBN, etc.). The result(s) will be highlighted in pink.

| My orders                                 |                | /                            |              |          |                             |             |                      |     |          |               |           |         |               |
|-------------------------------------------|----------------|------------------------------|--------------|----------|-----------------------------|-------------|----------------------|-----|----------|---------------|-----------|---------|---------------|
| Invoice num                               | 1609           | 403                          |              |          |                             |             | ISBN                 |     |          |               |           |         |               |
| Order date f                              | rom            |                              | to           |          |                             | Orde        | r Reference          |     |          |               |           |         |               |
|                                           |                |                              |              |          |                             |             |                      |     |          |               |           |         |               |
| 56                                        | atus All       |                              |              |          |                             |             |                      |     |          |               |           |         |               |
| search                                    |                |                              |              |          |                             |             |                      |     |          |               |           |         |               |
| 1 Orders found for Invo                   | ce number: 160 | 9403 *                       |              |          |                             |             | -                    |     |          |               |           |         | /             |
| Order number                              |                |                              | Order date 1 |          |                             |             | Status               |     |          |               | Positions |         |               |
| ISBN                                      | Publisher      | Short title                  | 17.09.2014   | Quantity | Status                      |             | Discount             |     | RRP      | Order ID      | Invoice   | Invoice | Delivery Note |
| 11-030273-8                               | WDG            | RENZ: LABORDIAGNOSTIK 2A DGS |              | 21       | 0 Transferred to freight fo | erwarder 0  |                      | 37% | EUR34.95 | WO 0265032811 |           | 1609403 | 1609403       |
| My orders<br>Invoice num<br>Order date fr | ber            |                              | to           |          |                             | Orde        | ISBN<br>rr Reference |     | 30273    |               |           |         |               |
| Sta                                       | itus All       |                              |              |          | ٠                           |             |                      |     |          |               |           |         |               |
| Search                                    | e 030273 ×     |                              |              |          |                             |             |                      |     |          |               |           |         |               |
| Order number                              |                |                              | Order date 1 |          |                             |             | Status               |     |          |               | Positions |         |               |
| 928105                                    |                |                              | 17.09.2014   |          |                             |             | Complete 3           |     |          |               |           |         | 1             |
| ISBN                                      | Publisher      | Short title                  | -            | Quantity | Status                      |             | Discoun              | ıt  | RRP      | Order ID      | Invoice   | Invoice | Delivery Note |
| 11-030273-8                               | WDG            | RENZ: LABORDIAGNOSTIK 2A DG  | 5            | 2        | 20 Transferred to freight f | lorwarder 🖲 | _                    | 37% | EUR34.9  | WO 0265032811 |           | 1609403 | 1609403       |
| 899909                                    |                |                              | 27.06.2014   |          |                             |             | Complete 0           |     |          |               |           |         | 2             |

To get information about the expected delivery date for backordered titles, please click on the information button which is positioned to the right of the title status.

| Order number        |           |                       | Order date 1 <sup>9</sup> |          |                            | <u>Status</u>   |     |          |         | Positions |               |
|---------------------|-----------|-----------------------|---------------------------|----------|----------------------------|-----------------|-----|----------|---------|-----------|---------------|
| <del>v</del> 977356 |           |                       | 01.12.2003                |          |                            | In process 3    |     |          |         |           |               |
| ISBN                | Publisher | Short title           |                           | Quantity | expected arrival on Dec 31 | , 2030 Discount | RRP | Order ID | Invoice | Invoice   | Delivery Note |
| 486-45113-9         | OWV_AV    | Meinecke 5 Weltbürger | tum 3.A                   |          | 1 Backordered              | _               | 32% | AZF      |         |           |               |

#### **Shipping information**

For each shipment, additional shipping information will be displayed. You can get the information either for the complete order or for a specific order item.

| •                            |           |                              |            |          |                        |                |         |                  |          |               |           |         |               |
|------------------------------|-----------|------------------------------|------------|----------|------------------------|----------------|---------|------------------|----------|---------------|-----------|---------|---------------|
| My orders                    |           |                              |            |          |                        |                |         |                  |          |               |           |         |               |
| ing orders                   |           |                              |            |          |                        |                |         |                  |          |               |           |         |               |
| Invoice numb                 | ber       |                              |            |          |                        |                |         | ISBN             |          |               |           |         |               |
| Order date fro               | m         |                              | to         |          |                        |                | Order F | teference        |          |               |           |         |               |
| Stat                         | tus All   |                              |            |          |                        | •              |         |                  |          |               |           |         |               |
| search<br>198 Orders found   |           |                              |            |          |                        |                |         |                  |          |               |           |         |               |
| 1 2 3 4 5                    | 6 7 8     | 8 9 10 →                     |            |          | Shipping in            | ormation       |         |                  |          |               |           |         |               |
|                              |           |                              |            |          | Package no.            | Shipping date  | Weight  | Service provider |          |               |           |         |               |
| Order number                 |           |                              | Order date | :        | 012407300561031        | 111 18.09.2014 | 15.2 kg | Libri            |          |               | Positions |         |               |
| <ul> <li>■ 928105</li> </ul> |           |                              | 17.09.2014 |          | 012407300561031        | 111 18.09.2014 | 8.2 kg  | Libri            |          |               |           |         | 1             |
| ISBN                         | Publisher | Short title                  |            | Quantity |                        |                |         |                  | RRP      | Order ID      | Invoice   | Invoice | Delivery Note |
| 11-030273-8                  | WDG       | RENZ: LABORDIAGNOSTIK 2A DGS |            | 1        | 20 Transferred to free | ht forwarder O |         | 37%              | EUR34.95 | WO 0265032811 |           | 1609403 | 1609403       |
| ▶ 908218                     |           |                              | 23.07.2014 |          |                        |                | 0       | omplete 0        |          |               |           |         | 1             |
| ▶ 900206                     |           |                              | 27.06.2014 |          |                        |                | c       | iomplete         |          |               |           |         | 1             |

#### **Download your documents:**

Select "Documents"

| DDD V         |            |       |               |   |                 |          |       | Hello (€ Logout<br>⊠Contact @de |
|---------------|------------|-------|---------------|---|-----------------|----------|-------|---------------------------------|
|               |            |       | DOCUMENTS     |   |                 |          |       |                                 |
|               |            |       |               |   |                 |          |       |                                 |
| Documents     |            |       |               |   |                 |          |       |                                 |
| Category      | Journals   |       |               | • | Order Reference |          |       |                                 |
| Document type | Invoice    |       |               | • | ISSN            |          |       |                                 |
| Document date | 2015-01-01 | until |               |   | Title           |          |       |                                 |
| Document no.  |            |       |               |   |                 |          |       |                                 |
| search        |            |       |               |   |                 |          |       |                                 |
| Document date |            |       | Document type |   |                 | Document | t no. |                                 |

Please first select the category (Journals or Orders) and the Document type.

| Documents     |            |       |   |
|---------------|------------|-------|---|
| Category      | Journals   |       | • |
| Document type | Invoice    |       | • |
| Document date | 2015-01-01 | until |   |
| Document no.  |            |       |   |

You can restrict your search with more selection parameters, such as order reference, ISSN / ISBN, title, etc.

To download the document, please click on the "PDF Download" icon:

| ocuments                                                                                                    |            |       |                                                                      |                 |             |                                                                                                    |
|----------------------------------------------------------------------------------------------------|------------|-------|----------------------------------------------------------------------|-----------------|-------------|----------------------------------------------------------------------------------------------------|
| Category                                                                                                    | Orders     |       |                                                                      | Order Reference |             |                                                                                                    |
| Document type                                                                                                    | Invoice    |       |                                                                      | • ISBN          |             |                                                                                                    |
| Document date                                                                                                    | 2015-01-01 | until |                                                                      | Title           |             |                                                                                                    |
| Document no.                                                                                                    |            |       |                                                                      |                 |             |                                                                                                    |
|                                                                                                    |            |       |                                                                      |                 |             |                                                                                                    |
| earch                                                                                                    |            |       |                                                                      |                 |             |                                                                                                    |
| 2 3 4 5 →                                                                                                    |            |       | Document type                                                        |                 | Document no | Download your<br>as a PDF                                                                                                    |
| 2 3 4 5 +<br>cument date<br>5-12-02                                                                                                    |            |       | Document type<br>Invoice                                             |                 | Document no | Download your<br>as a PDF<br>Toord® D                                                                                                    |
| 2 3 4 5 +<br>cument date<br>:5-12-02<br>:5-12-02                                                                                                    |            |       | Document type<br>Invoice<br>Invoice                                  |                 | Document no | Download work<br>as a PDF<br>105005 D                                                                                                    |
| arch<br>2 3 4 5 →<br>sument date<br>5-12-02<br>5-12-02<br>5-11-30                                                                                                    |            |       | Document type<br>Invoice<br>Invoice<br>Invoice                       |                 | Document no | b. Download vou<br>as a 201<br>readed ba<br>Voucher download has been                                                                                                    |
| 2         3         4         5         ▶           current date         5-12-02         5-12-02         5-11-30           5-11-25         5-11-25         5-11-25         5-11-25 |            |       | Document type Invoice Invoice Invoice Invoice                        |                 | Document no | b.<br>Download vou<br>as PDF<br>Tobel P P<br>Tobel P P<br>Started                                                                                                    |
| 2 3 4 5 ▶<br>current date<br>15-12-02<br>15-11-25<br>15-11-25                                                                                                    |            |       | Document type<br>Invoice<br>Invoice<br>Invoice<br>Invoice            |                 | Document ne | Download voor<br>as a PDF<br>rodsche D<br>Voucher download has been<br>started<br>Depending on the browser settings, your woucher<br>pepending on the browser settings, your woucher                                                                                 |
| 2 3 4 5<br>comment date<br>15-12-02<br>15-12-02<br>15-11-125<br>15-11-18                                                                                                    |            |       | Document type<br>Invoice<br>Invoice<br>Invoice<br>Invoice<br>Invoice |                 | Document no | <ul> <li>Download vour<br/>as a POF</li> <li>Notcher download has been<br/>started</li> <li>Depending on the browser settings, your voucher<br/>might be instanty stored in your downloads folder.<br/>You can use egt the free Actobat Backet from Adobt</li> </ul> |

### **Contact**

If you would like to contact us, please click on the contact-button:

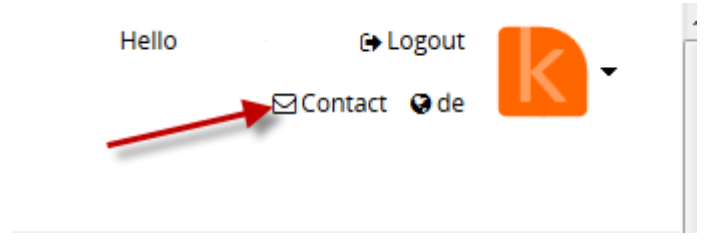